First and foremost, if a member has an existing institution or recurring transfer set up from our old Online Banking, those will carry over the new Online Banking.

Next, there are options for Transfers and now Payments for External Transfers.

On the Transfers Menu in Online Banking, there is a "With External Account" tab at the top of the page.

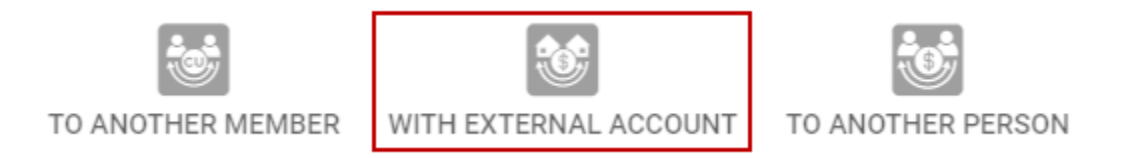

If you have accounts that were converted from the old Online Banking, you will already see those at the bottom of your screen under "External Accounts".

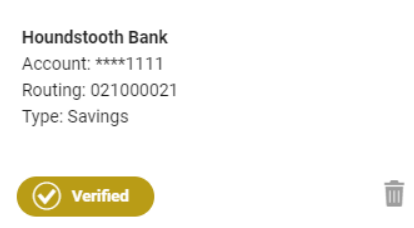

To add a new institution, click on 'Add Account'. This will launch the Plaid account linking application.

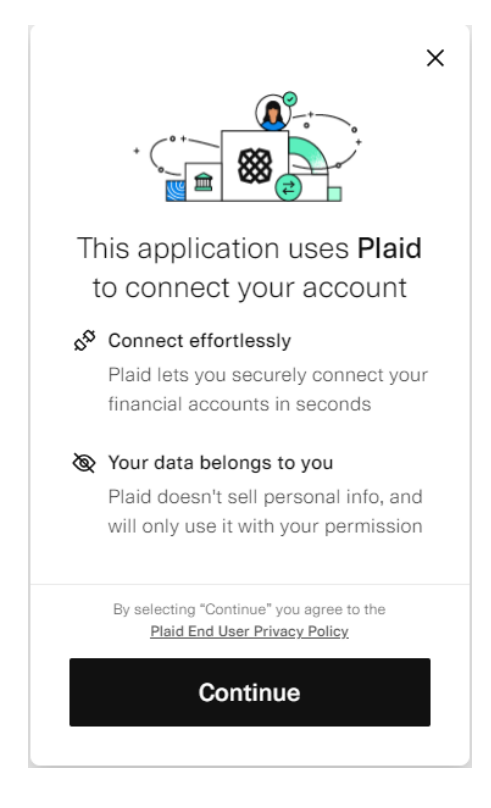

Click on Continue.

The next screen allows you to search for your other Financial Institution (FI).

#### If your FI is listed when you search: (see next section if your FI is not listed)

Click the appropriate FI from the list.

#### Select your bank

| D I | Houndstooth                        |   |
|-----|------------------------------------|---|
| •   | Houndstooth Bank<br>www.plaid.com/ | > |
|     | Minute Divid Sector 10             |   |

The next screen will ask for your login credentials for the OTHER FI. Enter those.

#### Enter your credentials

By providing your **Houndstooth Bank** credentials to Plaid, you're enabling Plaid to retrieve your financial data.

| Username | æ |
|----------|---|
| Password | ₿ |
| Submit   |   |

If successful, you will see the available accounts for you to connect to. Select the account you want to link.

| Select account                                                                                 |              |
|------------------------------------------------------------------------------------------------|--------------|
| Plaid will only share data from<br>Houndstooth Bank account y<br>select with this application. | n the<br>/ou |
| Plaid Checking                                                                                 | \$100.00     |
| Plaid Saving<br>1111                                                                           | \$200.00     |
| Continue                                                                                       |              |

You may, at this point, be required to enter the full Routing & Transit Number and confirm your account number at the OTHER FI.

If successful, you will see a "Success" screen.

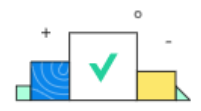

### Success

Your account has been successfully linked to St. Francis X Federal Credit Union

Click 'Continue' and you should see your new Linked FI under the External Accounts area of your screen.

If unsuccessful, you can try again, verify your login credentials for the other FI by logging in directly at the other FIs website or give us a call for assistance. We can provide limited support in troubleshooting Plaid issues.

#### If your FI is NOT listed when you search:

If your Other FI is not listed when you search, you will see the following:

No results found

#### Link with account numbers

By clicking on "Link with account numbers" you'll be able to link your account at your Other FI by entering their Routing & Transit Number and your account number with them.

# Link your bank with account numbers

- 1. Enter your account numbers
- 2. Receive two small deposits
- 3. Return to verify amounts

Plaid will walk you through the step to link your Other FI account.

Enter your Routing & Transit Number for the Other FI.

|                                   | Enter the routing number for your account                        |
|-----------------------------------|------------------------------------------------------------------|
|                                   | Routing number                                                   |
| Enter & Confirm your account nu   | mber at the Other Fl.                                            |
|                                   | Enter the account number for your account                        |
|                                   | Account number                                                   |
| Select whether account is a Perso | nal or Business Account.                                         |
|                                   | Is this a personal or business account?                          |
|                                   | O Personal                                                       |
|                                   | Business                                                         |
| Enter the name as it appears on y | our account at the Other FI.                                     |
|                                   | Enter your name                                                  |
|                                   | This should match the first and last name listed on this account |
|                                   | Full Name                                                        |
| Select the Account Type.          |                                                                  |
|                                   | Select the account type                                          |

Checking

Savings

Authorize the micro-deposits sent from Plaid to confirm your access to those accounts.

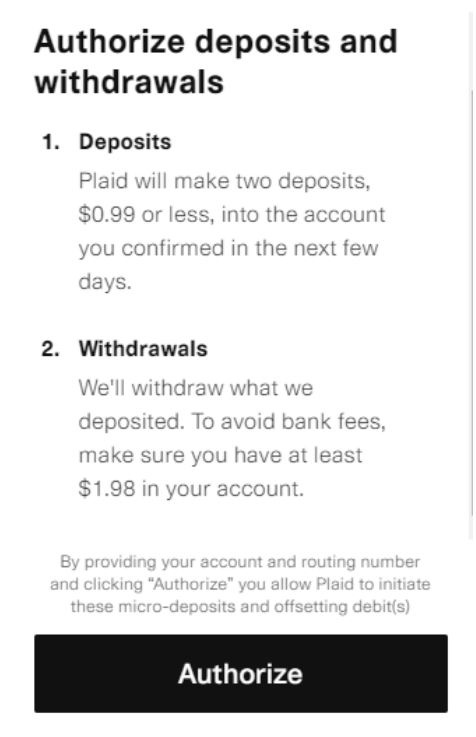

Those micro-deposits can take one day or more to reach your other account depending on their posting schedules. There will be two debits and two credits to your other account. You will be required to log into the account at the Other FI to learn the amount of each deposit.

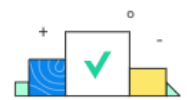

## Return to St. Francis X Federal Credit Union in one business day

You'll verify that two deposits in the range of \$0.01-\$0.99 have arrived in your account by 07/20

When you are sent back to the External Accounts area, you will now see a pending External Account.

| ****2345                                   |        |
|--------------------------------------------|--------|
| Account: ****2345                          |        |
| Routing: Pending Verific<br>Type: Checking | ation  |
| Pending                                    | VERIFY |

Once you see the micro-deposits at your Other FI, you will return to our Online Banking to verify those amounts. Click on the 'Verify' button on your Pending External Account. You will enter both micro-deposit amounts. First amount, then second.

| Verify your account                |  |  |
|------------------------------------|--|--|
| Enter amount of the first deposit  |  |  |
| ©eposit 1<br>\$0.00                |  |  |
| Verify your account                |  |  |
| Enter amount of the second deposit |  |  |
| \$0.00                             |  |  |

If your micro-deposits are entered correctly, you will see a message that your account was successfully linked.

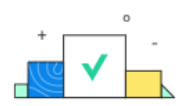

Your account was successfully linked to St. Francis X Federal Credit Union

If your account was not successfully linked, you can try to enter the amounts again, or you can contact us for further information.

You can then perform transactions with your External Accounts from the Transfers and Payments screens in Online Banking.

Transfer to/from an account at another financial institution.

FROM ANOTHER CU/BANK TO A

TO ANOTHER CU/BANK